Instructions for the Pension Calculator tool.

It is recommended that the file be saved to your computer for use.

- 1. Open document in Microsoft EXCEL (Depending on Security setting of the program you may have to enable editing before use)
- 2. Use the form:
  - a. Enter MAPR to match table on right hand columns
  - b. Enter UME Offset from right hand tables
  - c. Enter Veterans Monthly GROSS Income
  - d. Enter Spouse's Monthly GROSS Income
  - e. Add Veterans Monthly Medical Expenses
  - f. Add Spouse's Monthly Medical expenses
  - g. Annual and Monthly Amounts will auto-populate relating to the information you have entered.
  - h. Estimated amount of Pension received will be in the upper right two columns.
    - i. Note 1: If the total shows up as (\$0.00) negative number the claimant is over incomed.
    - ii. Note 2: If the amount is over the MAPR rate the claimant will only receive the MAPR amount as the maximum amount.
- 3. Optional Use:
  - a. Monthly Calculator add any number and it will be divided by 12
  - b. Round Trip Mileage add total round trip mileage the \$6.00 required deduction will be utilized in the calculation.
  - c. File can be saved and printed if claimants wants a copy. No personal information is included.